# Guide d'Utilisation – Infoger\_2025

# <u>Table des matières</u>

- 1. Introduction (Page.1)
- 2. <u>Connexion</u> (Page.1)
- 3. Page d'accueil (Page.2)

#### 4. Gestion des Clients (Page.3-7)

- Liste des Clients
- Ajouter un Client
- Modifier un Client
- Supprimer un Client

#### 5. Gestion des Services (Page.8-10)

- Liste des Services
- Ajouter un Service
- Modifier un Service
- Supprimer un Service

#### 6. Gestion des Paramètres (Page.11-12)

- Liste des Paramètres
- <u>Ajouter un Paramètre</u>
- Modifier un Paramètre

#### 7. Plan large Infoger\_2025 (Page.13)

8. Conclusion (Page.13)

### 1/ Introduction

Bienvenue dans le guide d'utilisation du site **Infoger\_2025**. Ce guide vous explique en détail comment naviguer sur le site et utiliser ses fonctionnalités de gestion des clients, services et paramètres.

### (A finaliser)

### 2/ Connexion

- 1. Ouvrez l'application Infoger\_2025.
- 2. Saisissez votre identifiant et votre mot de passe dans les champs appropriés.
- 3. Cliquez sur "Connexion" pour accéder à la page d'accueil.

# 3/ Page d'accueil

| INFOGER   LISTE DES CLIENTS | LISTE DES SERVICES                                 | LISTE DES PARAMÈTRES                                                                                                    | CONNEXION |
|-----------------------------|----------------------------------------------------|----------------------------------------------------------------------------------------------------|-----------|
| 1                           | BIENVEI                                            | NUE SUR LE SITE INFOGER<br>de pouvoir accorder des services à certains de nos clients                                      |           |
|                             | 2 option s'offre à toi mainte<br>LISTE DES CLIENTS | nant. Tu peut soit afficher la liste des cliens soit ouvrir la listes des services LISTE DES SERVICES LISTE DES PARAMÈTRES |           |

- Trois boutons sont disponibles :
  - Liste des Clients : redirige vers la page de gestion des clients.
  - Liste des Services : redirige vers la page de gestion des services.
  - Liste des Paramètres : redirige vers la page de gestion des paramètres.
- Un onglet de navigation permet de revenir à la page d'accueil ou de passer rapidement d'une section à une autre.

### 4/ Gestion des Clients

#### Liste des Clients :

- Un tableau affiche :
  - ID client
  - Téléphone du référent
  - Nom de l'entreprise
  - Adresse de l'entreprise

Vous voici sur la liste des clients

• Nom du référent

### LISTE DES CLIENTS

|    |                         |                          | AJOUTER UN CLIENT            |                                   |                             |                           |
|----|-------------------------|--------------------------|------------------------------|-----------------------------------|-----------------------------|---------------------------|
| ID | TÉLÉPHONE<br>RÉFÉRANT   | MAIL RÉFÉRANT            | NOM DE<br>L'ENTREPRISE       | ADRESSE DE<br>L'ENTREPRISE        | NOM RÉFÉRANT                | ACTIONS<br>D'INFORMATIONS |
| 12 | 02 06 20 54<br>43       | nath.hebert@laposte.net  | Mary Moreau<br>et Fils       | 6, rue<br>Jacquot                 | Augustin<br>Pasquier        | INFORMATIONS              |
|    | +33 (0)5 87<br>01 07 06 | ejoseph@club-internet.fr | Durand<br>Maillet et<br>Fils | rue Lorraine<br>Gilbert           | Stéphane-<br>Bernard Dubois | INFORMATIONS              |
|    | 04 10 36 33<br>60       | jgrenier@gros.org        | Hebert Barre<br>SARL         | place Poirier                     | Bernadette du<br>Delattre   | INFORMATIONS              |
| 15 | +33 9 28 45<br>09 97    | ygallet@club-internet.fr | Pineau                       | 375, avenue<br>Madeleine<br>Coste | Joseph de la<br>Goncalves   | INFORMATIONS              |
|    |                         |                          |                              |                                   |                             |                           |

- Boutons disponibles :
  - Ajouter un client : permet d'ajouter un nouveau client (redirige vers la page « Ajouter un client »).
  - **Informations** : affiche les détails du client (redirige vers la page « Informations d'un client »).
  - **Modifier** : redirige vers la page de modification (redirige vers la page « Modification d'un client »).
  - **Supprimer** : supprime le client après confirmation.

### Ajouter un Client :

# AJOUTER UN CLIENT

| Téléphone du référent   |  |  |
|-------------------------|--|--|
|                         |  |  |
| Mail du référent        |  |  |
|                         |  |  |
| Nom de l'entreprise     |  |  |
| Adresse de l'entreprise |  |  |
| Nom du référent         |  |  |
| Token                   |  |  |
| ENREGISTRER             |  |  |

- 1. Cliquez sur le bouton "Ajouter un client".
- 2. Remplissez le formulaire (téléphone, nom, adresse, référent).
- 3. Cliquez sur "Enregistrer".
- 4. Une fenêtre de confirmation s'affiche, le bouton « Ajouter » ajoutera le client, « Annuler » retournera sur le formulaire d'ajout.

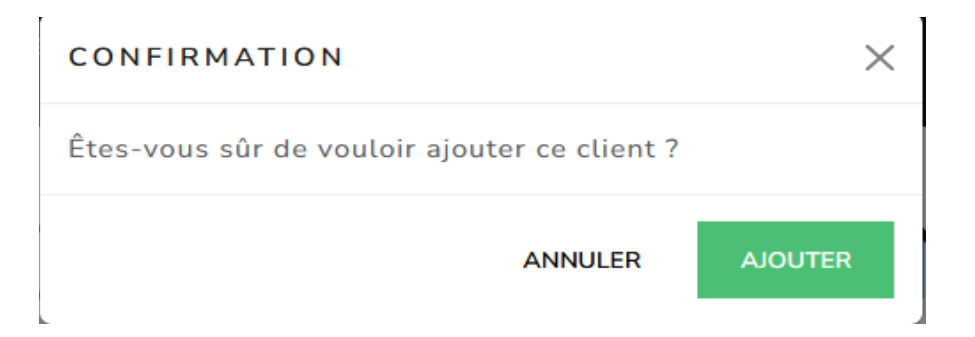

### MODIFICATIONS DU CLIENT : MARY MOREAU ET FILS

| Téléphone du référent   |
|-------------------------|
| 02 06 20 54 43          |
| Mail du référent        |
| nath.hebert@laposte.net |
| Nom de l'entreprise     |
| Mary Moreau et Fils     |
| Adresse de l'entreprise |
| 6, rue Jacquot          |
| Nom du référent         |
| Augustin Pasquier       |
| Token                   |
| ENREGISTRER             |
|                         |

- 1. Cliquez sur le bouton "Modifier" dans la ligne du client.
- 2. Modifiez les champs nécessaires.
- 3. Cliquez sur "Enregistrer".
- 4. Une fenêtre de confirmation s'affiche le bouton « Modifier» modifiera le client, « Annuler » retournera sur le formulaire de modification.

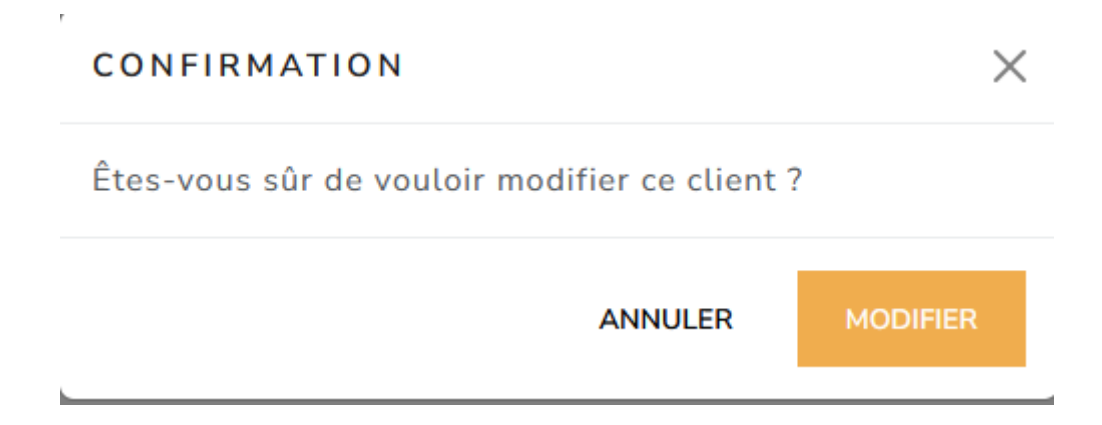

### Informations d'un Client :

• Dans cette page on y trouve :

- Encadrés « Informations du client » :

• Répertorie toutes les informations du client choisi.

# INFORMATIONS DU CLIENT

#### ID : 12

Téléphone Référant : 02 06 20 54 43 Mail Référant : nath.hebert@laposte.net Nom de l'entreprise : Mary Moreau et Fils Adresse de l'entreprise : 6, rue Jacquot Nom Référant : Augustin Pasquier

- Tableau « Service du client » :

- ID du service
- Nom du service
- Catégorie : Référence à la catégorie du service.
- Statut : Indique le statut du service :
  - 1. Disponible ou non (Indique Indisponible si le service n'est pas disponible)
  - 2. Non Actif (Si le client n'a jamais eu ce service activé)
  - 3. Activé (Si le service est activé pour le client)
  - 4. Désactivé (Si le service est désactivé pour le client)
- Actions : Comporte le bouton d'activation, désactivation et réactivation du service (l'activation sera impossible si vous n'ajoutez pas de paramètres au service au préalable).
- Paramètres du service : redirige vers la page d'attribution des paramètre au service en question pour le client.
- Un bouton de « Retour à la liste des clients » est disponible pour retourner a la liste des clients.

# SERVICES DU CLIENT

| ID | NOM DU SERVICE                | CATÉGORIE       | STATUT         | ACTIONS                          |                       |  |  |
|----|-------------------------------|-----------------|----------------|----------------------------------|-----------------------|--|--|
| 7  | Virtual Host                  | Hébergement Web | X Désactivé    | RÉACTIVER                        | PARAMÈTRES DU SERVICE |  |  |
| 8  | DNS                           | Hébergement Web | 🛦 Indisponible | <b>X</b> Modification impossible | PARAMÈTRES DU SERVICE |  |  |
| 9  | Cloud Computing               | Hébergement Web | 🗹 Actif        | DÉSACTIVER                       | PARAMÈTRES DU SERVICE |  |  |
|    |                               |                 |                |                                  |                       |  |  |
|    | RETOUR À LA LISTE DES CLIENTS |                 |                |                                  |                       |  |  |

Modifier les paramètres du service :

- 1. Cliquez sur le bouton "Paramètres du service" dans la ligne du client.
- 2. Modifiez les champs nécessaires.
- 3. Cliquez sur "Enregistrer".
- 4. Une fenêtre de confirmation s'affiche.
- 5. Un bouton de retour est disponible pour retourner aux informations du client.

| ERVICE : VIRTUA     | AL HOST |             |  |  |
|---------------------|---------|-------------|--|--|
|                     |         |             |  |  |
|                     |         |             |  |  |
| Chemin Virtual Host |         |             |  |  |
| mariyweb/home/      |         |             |  |  |
| Nom Virtual Host    |         |             |  |  |
| mariyweb.com        |         |             |  |  |
| Token               |         |             |  |  |
|                     |         | ENREGISTRER |  |  |

#### MODIFIER LES PARAMÈTRES DU SERVICE

### 5/ Gestion des Services

#### Liste des Services :

- Un tableau affiche :
  - ID service
  - Nom du service
  - Catégorie du service

# LISTE DES SERVICES

Vous voici sur la liste des services

|    |                    |                         | AJOUT D'UN SERVICE        |                             |                          |
|----|--------------------|-------------------------|---------------------------|-----------------------------|--------------------------|
| ID | NOM DU SERVICE     | CATÉGORIE DU<br>SERVICE | ACTIONS<br>D'INFORMATIONS | ACTIONS DE<br>MODIFICATIONS | ACTIONS DE<br>SUPRESSION |
| 7  | Virtual Host       | Hébergement Web         |                           | MODIFICATION                | SUPPRIMER                |
| 8  | DNS                | Hébergement Web         |                           | MODIFICATION                | SUPPRIMER                |
| 9  | Cloud<br>Computing | Hébergement Web         |                           | MODIFICATION                | SUPPRIMER                |

- Boutons disponibles :
  - Ajouter un service : permet d'ajouter un nouveau service (possède les mêmes fonctionnalités que la page « Liste des clients »).
  - Informations : affiche les détails du service.
  - **Modifier** : redirige vers la page de modification (possède les mêmes fonctionnalités que la page « Liste des clients »).
  - **Supprimer** : supprime le service après confirmation (possède les mêmes fonctionnalités que la page « Liste des clients »).

- Dans cette page on y trouve :
  - Encadrés « Informations du service» :
    - Répertorie toutes les informations du service choisi.

# INFORMATIONS DU SERVICE

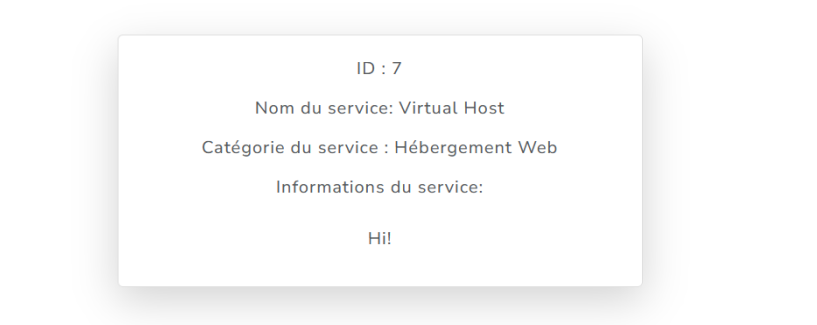

- Tableau « Paramètre du service » :

• ID : Correspond à l'Id du paramètre

ASSOCIER UN NOUVEAU PARAMÈTRE À CE SERVICE

- Nom du paramètre.
- Associer un nouveau paramètre à ce service: Redirige vers une page d'association de paramètre à ce service.
- Retour à la liste des services: Un bouton de « Retour à la liste des services » est disponible pour retourner a la liste des clients.

RETOUR À LA LISTE DES SERVICES

# PARAMÈTRES DU SERVICE

| ID | NOM DU PARAMÈTRES |
|----|-------------------|
| 7  | Nom Virtual Host  |
|    |                   |
|    |                   |

- 6. Cliquez sur le bouton "Associer un nouveau paramètre à ce service" dans la ligne du service.
- 7. Modifiez les champs nécessaires.
- 8. Cliquez sur "Ajouter".
- 9. Une fenêtre de confirmation s'affiche.
- 10. Un bouton de retour est disponible pour retourner aux informations du service.

# AJOUTER UN PARAMÈTRE À CE SERVICE : VIRTUAL HOST

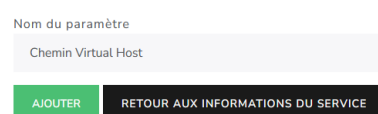

### 6/ Gestion des Paramètres

#### Liste des Paramètres :

- Un tableau affiche :
  - ID paramètre
  - Nom du paramètre

# LISTE DES PARAMÈTRES

Vous voici sur la liste des paramètres

|    |                     | אטים דעסנא             | I PARAMÈTRE             |                       |
|----|---------------------|------------------------|-------------------------|-----------------------|
| ID | NOM DU PARAMÈTRE    | ACTIONS D'INFORMATIONS | ACTIONS DE MODIFICATION | ACTIONS DE SUPRESSION |
| 9  | Chemin Virtual Host |                        | MODIFICATION            | SUPPRIMER             |
| 10 | Nom DNS             |                        | MODIFICATION            | SUPPRIMER             |
| 13 | Nom Virtual Host    | INFORMATIONS           | MODIFICATION            | SUPPRIMER             |

- Boutons disponibles :
  - Ajouter un paramètre: permet d'ajouter un nouveau paramètre (possède les mêmes fonctionnalités que la page « Liste des clients »).
  - Informations : affiche les détails du paramètre.
  - Modifier : redirige vers la page de modification.
  - Supprimer : supprime le paramètre après confirmation.

# 7/ Plan large du service

### 8/ Conclusion

Ce guide vous a présenté les principales fonctionnalités du site Infoger\_2025. Si vous rencontrez des difficultés, n'hésitez pas à contacter l'équipe de support technique.